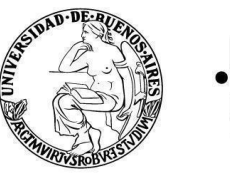

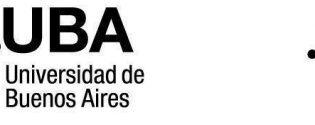

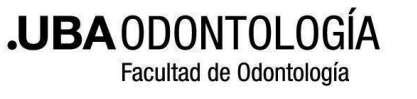

## "Solicitud de inscripción a Concursos de Docentes Auxiliares" Instructivo TAD - UBA

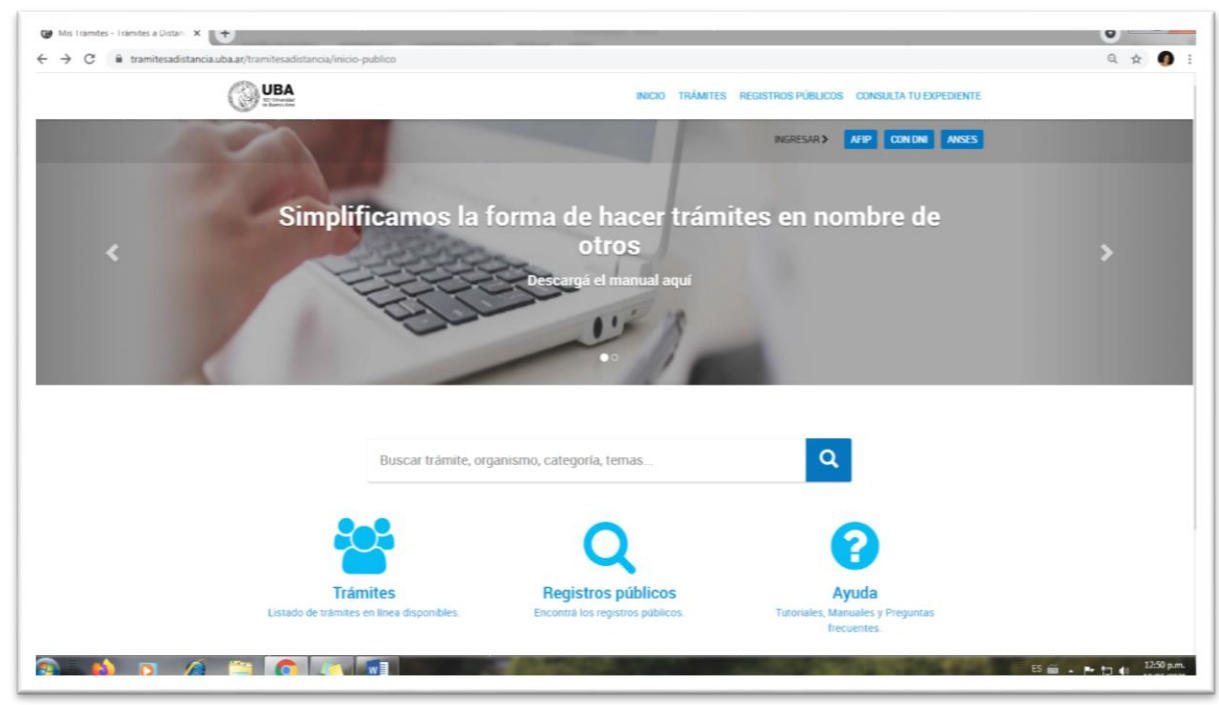

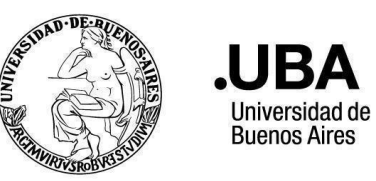

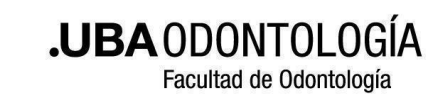

#### Ingresar a https://tramitesadistancia.uba.ar/

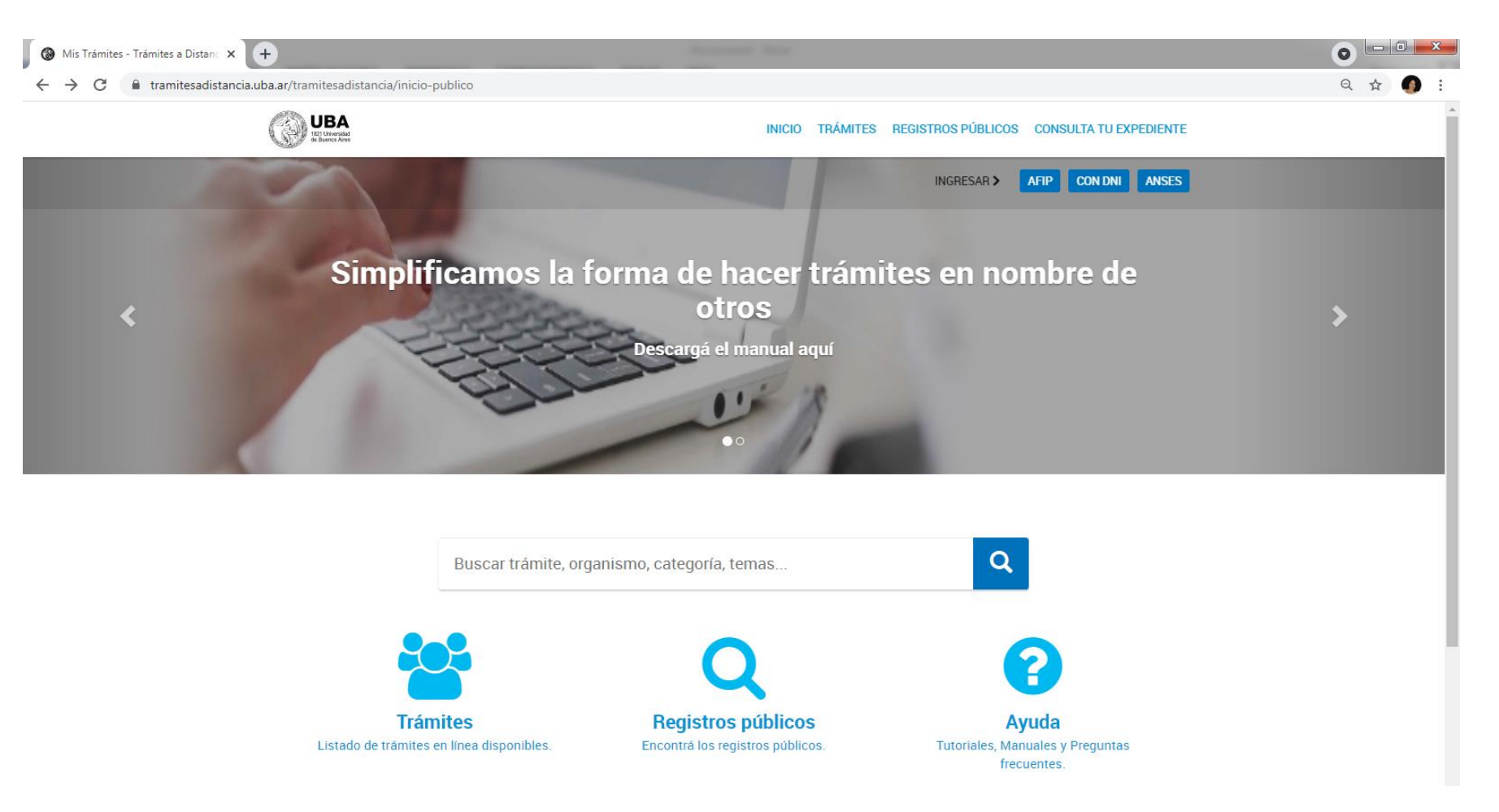

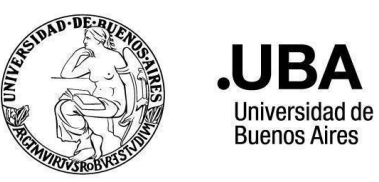

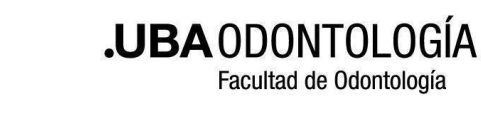

#### Ingresar con cualquiera de los tres métodos sugeridos

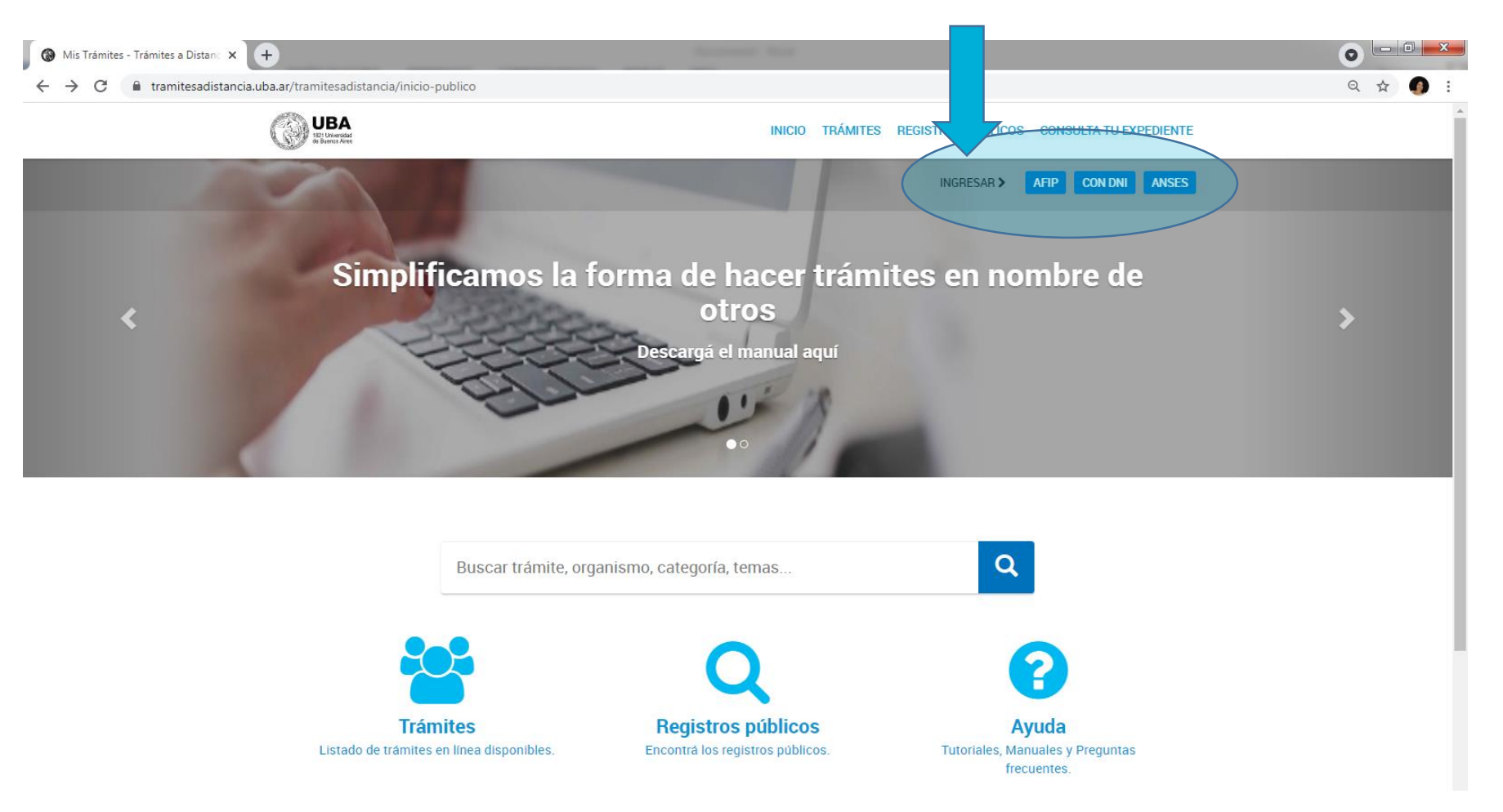

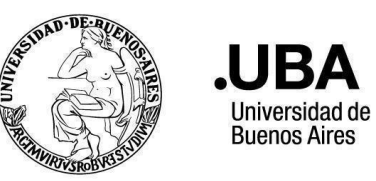

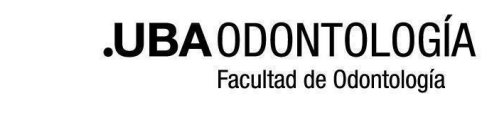

#### Ejemplo: Ingresando con DNI

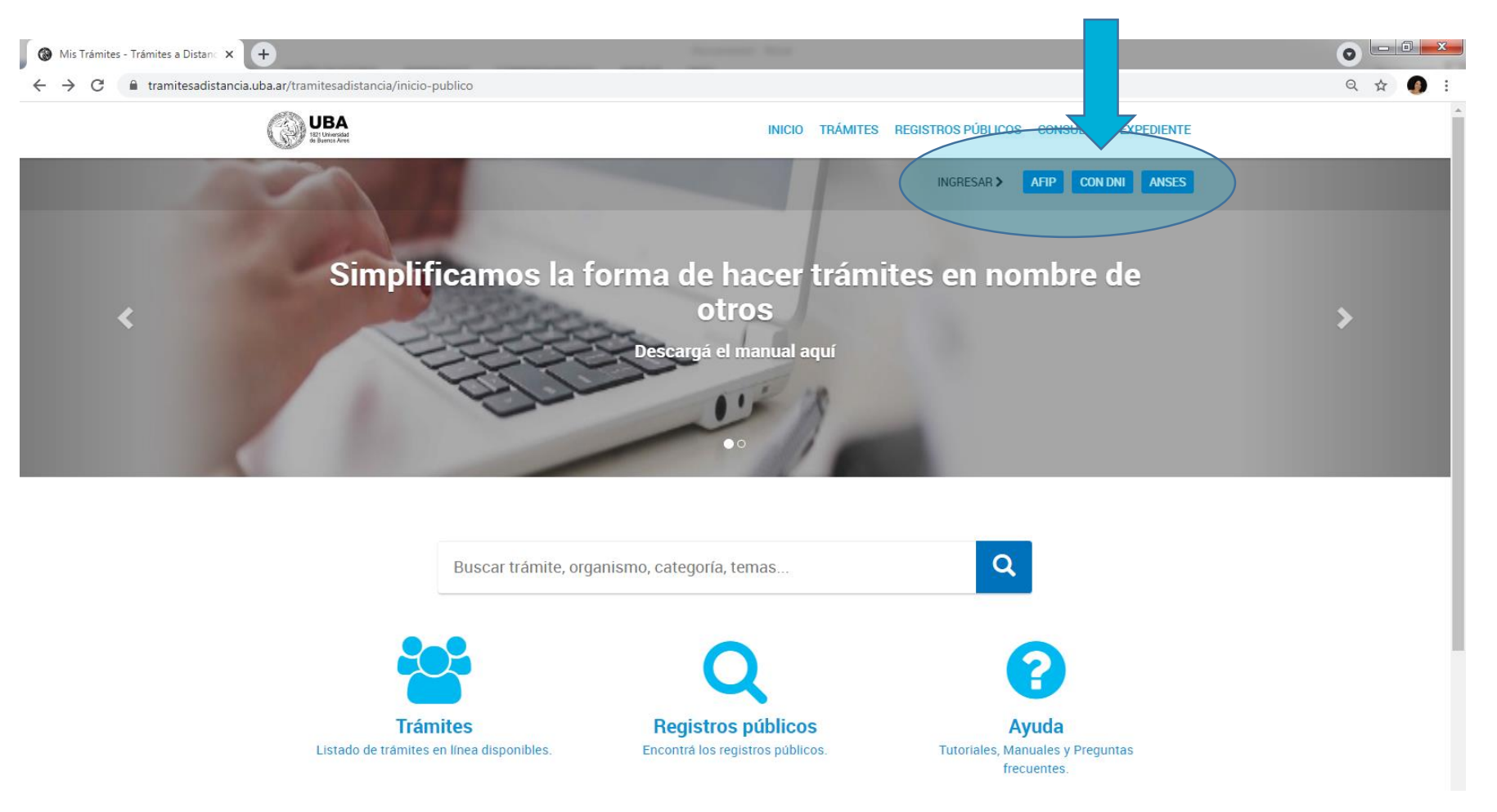

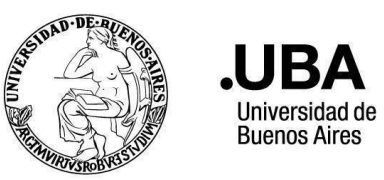

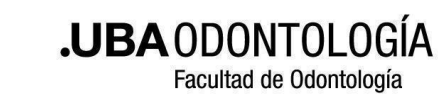

#### Ejemplo: Ingresando con DNI

| 🚯 Inicia sesión en taduba-renaper 🗙 🕂                                                                                                    | Transmit Real                                                                | • • • •                                                          |
|----------------------------------------------------------------------------------------------------|------------------------------------------------------------------------------|------------------------------------------------------------------|
| $\leftrightarrow$ $\rightarrow$ C $($ autenticar.gob.ar/auth/realms/taduba-renaper/protocol/openid-connections/taduba-renaper/protocol/openid-connections/taduba-renaper/protocol | ct/auth?client_id=taduba&redirect_uri=https:%2F%2Ftramitesadistancia.uba.ar% | !Ftramitesadistancia%2Fpaec%2FServletLogin&response_type=t 🛠 👩 : |
|                                                                                                    | Registro Nacional<br>de las Personas<br>Ministerio del Interior              |                                                                  |
|                                                                                                    | Número de Documento                                                          |                                                                  |
|                                                                                                    | Número de Trámite                                                            |                                                                  |
|                                                                                                    | ¿Cómo obtengo mi número de trámite?                                          |                                                                  |
|                                                                                                    | Sexo (igual al que figura en tu documento)                                   |                                                                  |
|                                                                                                    | Femenino Masculino                                                           |                                                                  |
|                                                                                                    | INICIÁ SESIÓN                                                                |                                                                  |
|                                                                                                    | Más información                                                              |                                                                  |
|                                                                                                    |                                                                              |                                                                  |

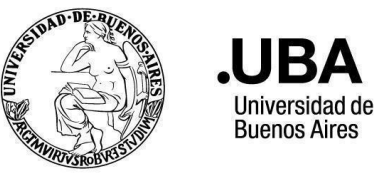

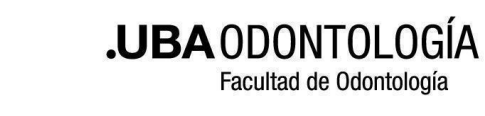

#### Solicita el número de trámite que se encuentra en el DNI

| C autenticar.gob.ar/auth/realms/taduba-renaper/protocol/openid-connect/auth?client_id=taduba&redirect_uri=https:%2F%2Ftramitesadistancia.uba.ar%2Ftramitesadistancia%2Fpaec%2FServletLogin&response_type=t |
|----------------------------------------------------------------------------------------------------|
|                                                                                                    |
| Registro Nacional<br>base personas         Divisterio del Interior                                                                                                    |
| Número de Documento     Intervento       Número de Trámite     Intervento       ¿Cómo obtengo mi número de trámite?     Intervento                                                                         |
| Sexo (igual al que figura en tu documento)                                                                                                    |
| Femenino     Masculino                                                                                                    |
| INICIÁ SESIÓN                                                                                                    |
| Más información Más información                                                                                                    |
|                                                                                                    |

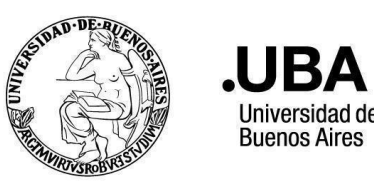

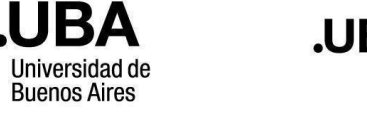

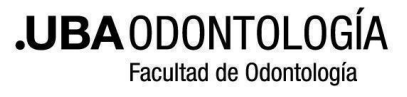

## Acceder a la opción "INICIAR TRÁMITE"

| <ul> <li> <i>g</i> Mis Iramites - Iramites a Distance × +         </li> <li>         → C          <i>G i</i> tramitesadistancia.uba.ar/tramitesadistancia/nuevo-tramite         </li> </ul> |                                |                                                                                                    |  |
|----------------------------------------------------------------------------------------------------|--------------------------------|----------------------------------------------------------------------------------------------------|--|
| UBA<br>Bit Brandward                                                                                                    |                                | INICIAR TRÁMITE MIS TRÁMITES NOTIFICACIONES CONSULTA                                                                                                    |  |
|                                                                                                    |                                | Silvia Liliana ZAIDEN 👻                                                                                                    |  |
| Iniciar Trámite                                                                                                    |                                |                                                                                                    |  |
| Busca tu trámite por Nombre, Organismo o Ten<br>ordinaria del personal nodocente de la Universi<br>gestión.                                                                                 | nática relacio<br>dad de Buenc | nada Con motivo de la Resolución de Rector REREC-2020-1096-E-UBA-REC que dispone establecer la licencia anual<br>os Aires dentro del periodo que inicia el 15.12.2020 y finaliza el 31.01.2021, los trámites podrán sufrir una demora en su |  |
| Búsqueda de trán                                                                                                    | nite por:                      |                                                                                                    |  |
| Buscar tr                                                                                                    | ámite, or                      | ganismo, categoría, temas                                                                                                    |  |
|                                                                                                    |                                | Se encontraron 103 resultados                                                                                                    |  |
| Organismo                                                                                                    |                                |                                                                                                    |  |
| Universidad de Buenos Aires                                                                                                    | 103                            | Solicitud para la Legalización de Documentos (REQUIERE PAGO EN<br>CONCEPTO DE LEGALIZACIÓN excepto los trámites ingresados antes del                                                                                                    |  |
| Facultad de Ingeniería                                                                                                    | 0                              | 10.5.2021)                                                                                                    |  |
| Facultad de Derecho                                                                                                    | 0                              | #Universidad de Buenos Aires #Dirección de Legalizaciones #Documento Legalizado<br>Legalización y certificación de la documentación académica emitida por la Universidad de Buenos Aires y de                                               |  |
| Facultad de Medicina                                                                                                    | 0                              | documentación académica emitida por otras instituciones y Organismos para el ámbito de la Universidad de Buenos<br>Aires. Una vez que haya confirmado este trámite, para que sea gestionado deberá ingresar al siguiente vínculo            |  |
| Facultad de Ciencias Veterinarias                                                                                                    | 0                              | https://portalpagos.uba.ar y abonar el arancel correspondiente - Res R N* REREC-2021-475-E-UBA-REC. Si el trámite<br>ingresó antes del 10.05.2021 NO REQUIERE PAGO.                                                                         |  |
| Facultad de Psicología                                                                                                    | 0                              |                                                                                                    |  |
| Facultad de Arquitectura, Diseño y Urbanisn<br>FADU                                                                                                    | 10- 0                          | S DETALLES INICIAR THAMITE                                                                                                    |  |
| Facultad de Farmacia y Bioquímica                                                                                                    | Ø                              | Presentación de Provecto a Conseio Superior                                                                                                    |  |

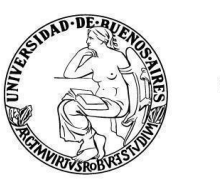

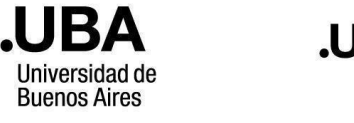

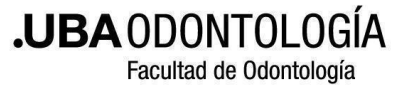

#### En el menú de la izquierda acceder a "Facultad de Odontología"

| Mis Trámites - Trámites a Distanc × +                                                                  | And the control of the second second se                                                                                                    |       |
|----------------------------------------------------------------------------------------------------|----------------------------------------------------------------------------------------------------|-------|
| $\leftrightarrow$ $\rightarrow$ C $\bullet$ tramitesadistancia.uba.ar/tramitesadistancia/nuevo-tramite |                                                                                                    | Q 🕁 👩 |
| Facultad de Ingeniería                                                                                 | o 10.5.2021)                                                                                                    |       |
| Facultad de Derecho                                                                                    | <ul> <li>#Universidad de Buenos Aires #Dirección de Legalizaciones #Documento Legalizado</li> <li>Legalización y certificación de la documentación académica emitida por la Universidad de Buenos Aires y de</li> </ul>                                                                                                    |       |
| Facultad de Medicina                                                                                   | documentación académica emitida por otras Instituciones y Organismos para el ámbito de la Universidad de Buenos<br>Aires. Una vez que haya confirmado este trámite, para que sea gestionado deberá ingresar al siguiente vínculo                                                                                                    |       |
| Facultad de Ciencias Veterinarias                                                                      | https://portalpagos.uba.ar y abonar el arancel correspondiente - Res R N° REREC-2021-475-E-UBA-REC. Si el trámite<br>ingresó antes del 10.05.2021 NO REOUERE PAGO.                                                                                                    |       |
| Facultad de Psicología                                                                                 |                                                                                                    |       |
| Facultad de Arquitectura, Diseño y Urbanisn<br>FADU                                                    |                                                                                                    |       |
| Facultad de Farmacia y Bioquímica                                                                      | Presentación de Proyecto a Consejo Superior                                                                                                    |       |
| Facultad de Ciencias Exactas y Naturales                                                               | #Universidad de Buenos Aires #Consejo Superior #Proyectos     Presentación de proyectos al Consejo Superior                                                                                                    |       |
| Facultad de Agronomía                                                                                  | ©  © DETALLES INICIAR TRÁMITE                                                                                                    |       |
| Facultad de Odontología                                                                                | 0                                                                                                    |       |
| Facultad de Ciencias Sociales                                                                          | 0<br>Masa da Entrada da Pastarada y Canacia Superior                                                                                                    |       |
| Facultad de Ciencias Económicas                                                                        | #Universidad de Buenos Aires #Mesa de Entrada #Solicitudes                                                                                                    |       |
| Facultad de Filosofía y Letras                                                                         | Trámite para la realización de una consulta o ingreso de documentación para el Rectorado de la Universidad de<br>Buenos Aires.                                                                                                    |       |
| Rectorado                                                                                              | O S DETALLES INICIAR TRÁMITE                                                                                                    |       |
| Temática                                                                                               |                                                                                                    |       |
| Becas Sarmiento                                                                                        | O Solicitud de Inscrinción a Concurso de Profesoras y Profesores- Facultad de Concurso de Profesores y Profesores - Facultad de Concurso de Profesores y Profesores - Facultad de Concurso de Profesores y Profesores - Facultad de Concurso de Profesores y Profesores - Facultad de Concurso de Profesores y Profesores - Facultad de Concurso de Profesores y Profesores - Facultad de Concurso de Profesores y Profesores - Facultad de Concurso de Profesores y Profesores - Facultad de Concurso de Profesores y Profesores - Facultad de Concurso de Profesores y Profesores - Facultad de Concurso de Profesores y Profesores y Profesores - Facultad de Concurso de Profesores y Profesores y Profesores - Facultad de Concurso de Profesores y Profesores y Profesores - Facultad de Concurso de Profesores y Profesores y Profesores - Facultad de Concurso de Profesores y Profesores y Profesores - Facultad de Concurso de Profesores y Profesores y Profesores - Facultad de Concurso de Profesores y Profesores y Profesores - Facultad de Concurso de Profesores y Profesores - Facultad de Concurso de Profesores y Profesores y Profesores - Facultad de Concurso de Profesores y Profesores y Profesores - Facultad de Concurso de Profesores y Profesores y Profesores - Facultad de Concurso de Profesores y Profesores y Profesores - Facultad de Concurso de Profesores y Profesores y Profesores - Facultad de Concurso de Profesores y Profesores y Profesores - Facultad de Concurso de Profesores y Profesores y Profesores - Facultad de Concurso de Profesores y Profesores y Profesores - Facultad de Profesores y Profesores y Pr |       |
| Solicitudes                                                                                            | <ul> <li>Odontología</li> </ul>                                                                                                    |       |
| Inscripciones                                                                                          | #Universidad de Buenos Aires #Facultad de Odontología #Concurso     Trámite para la inscripción a un concurso de profesoras y profesores de la Universidad de Buenos Aires.                                                                                                    |       |
| Voluntariado de Apoyo Educativo UBA 2020<br>UBA 2020)                                                  | V(VAE: 0 Set alles Iniciar trámite                                                                                                    |       |

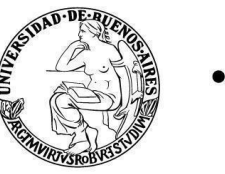

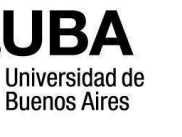

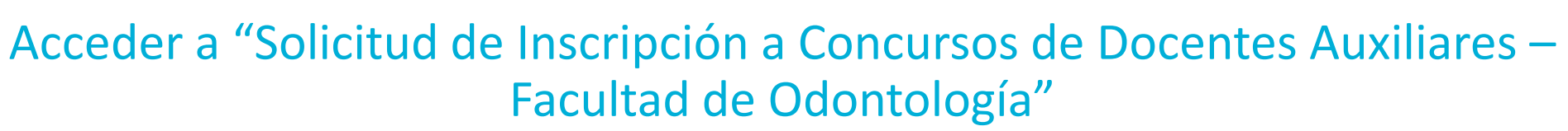

| Facultad de Farmacia y Bioquímica                           | 0  |
|-------------------------------------------------------------|----|
| Facultad de Ciencias Exactas y Naturales                    | 0  |
| Facultad de Agronomía                                       | 0  |
| Facultad de Odontología                                     | 70 |
| Facultad de Ciencias Sociales                               | 0  |
| Colegio Nacional Buenos Aires                               | 0  |
| UNIVERSIDADDEBUENOSAIRES                                    | 0  |
| Hospital de Clínicas                                        | 0  |
| Instituto Lanari                                            | 0  |
| Facultad de Ciencias Económicas                             | 0  |
| Facultad de Filosofía y Letras                              | 0  |
| Rectorado                                                   | 0  |
| Temática                                                    |    |
| Becas Sarmiento                                             | 0  |
| Solicitudes                                                 | 0  |
| Inscripciones                                               | 0  |
| Voluntariado de Apoyo Educativo UBA 2020 (VAE-<br>UBA 2020) | 0  |

.UBA ODONTOLOGÍA

Facultad de Odontología

Solicitud de Inscripción a Concurso Nodocente - Facultad de Odontología 0 #Universidad de Buenos Aires #Facultad de Odontología #Concurso NoDocente 0 Trámite para la inscripción a un concurso de Nodocentes de la Facultad de Odontología de la Universidad de Buenos Aires. 07 DETALLES **INICIAR TRÁMITE** 0 0 Presentaciones Concurso Nodocente (ampliación de antecedentes, 0 recusaciones, impugnaciones, etc.) - Facultad de Odontología 0 #Universidad de Buenos Aires #Facultad de Odontología #Concurso NoDocente Trámite para Presentaciones de Concursos de Nodocentes (ampliación de antecedentes, recusaciones, 0 impugnaciones, etc.) en la Facultad de Odontología de la Universidad de Buenos Aires. 0 Solution State State **INICIAR TRÁMITE** 0 0 Solicitud de Inscripción a Concurso de Docentes Auxiliares - Facultad de Odontología #Universidad de Buenos Aires #Facultad de Odontología #Concurso 0 Trámite para la inscripción a un concurso de Docentes Auxiliares de la Universidad de Buenos Aires 0 S DETALLES INICIAR TRÁMITE 0 0 Mostrando 6 a 10 de 10- ver Siguiente » Anterior

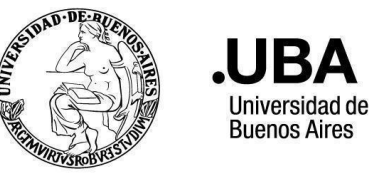

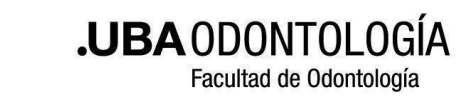

## Corroborar datos, y si es necesario, editarlos. Luego seleccionar "Continuar"

| $)  ightarrow$ C $rac{1}{2}$ | 🛈 🔒 https://tramitesadistancia.uba.a          | r/tramitesadistancia/dctramite;idTipoTramite=52 | ⊍ ☆             | Q Buscar                        | ⊻ III\ 🗊 📽 ≡ |
|------------------------------|-----------------------------------------------|-------------------------------------------------|-----------------|---------------------------------|--------------|
|                              | UBA<br>It? Utwarshid<br>de Buntos Aree        |                                                 | INICIAR TRÁMITE | MIS TRÁMITES NOTIFICACIONES CON | ISULTA       |
|                              |                                               |                                                 |                 |                                 | 2000) v      |
|                              | Solicitud de Ins<br>Odontología               | cripción a Concurso de                          | e Docentes A    | uxiliares - Facultad            | de           |
|                              |                                               |                                                 |                 |                                 |              |
|                              | Datos del solicit                             | ante                                            |                 |                                 |              |
|                              | Nombre:                                       |                                                 |                 |                                 |              |
|                              | Apellidos:                                    |                                                 |                 |                                 |              |
|                              | CUIT/CUIL:<br>Correo electrónico de<br>aviso: | h ar                                            |                 |                                 |              |
|                              | Teléfono de contacto:                         | +54                                             |                 |                                 |              |
|                              |                                               |                                                 |                 | (2) EDITAR                      |              |
|                              |                                               |                                                 |                 |                                 |              |

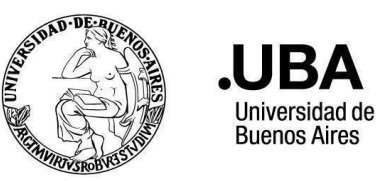

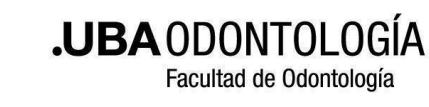

#### Acceder en "COMPLETAR" del ítem "Datos del trámite"

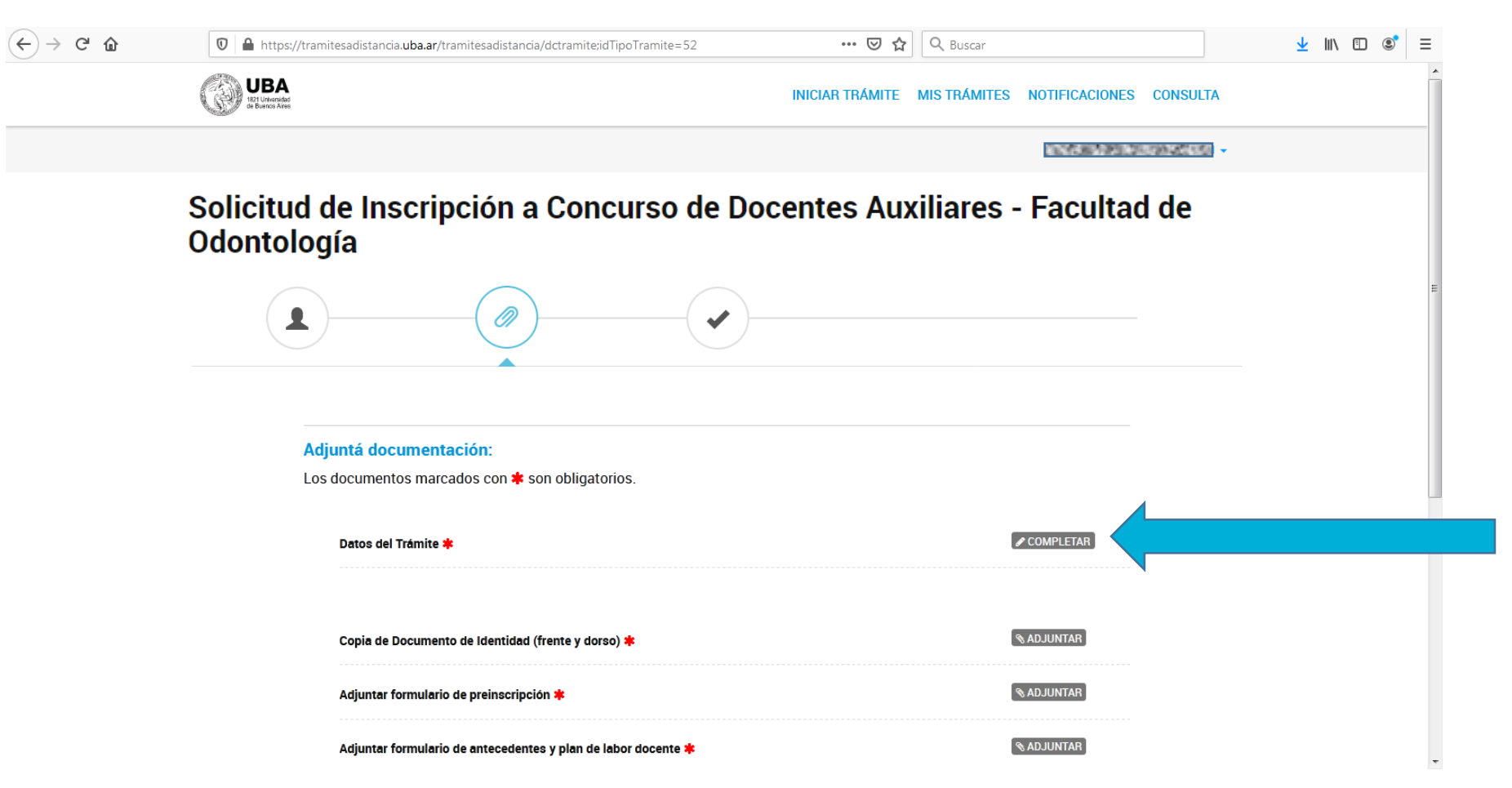

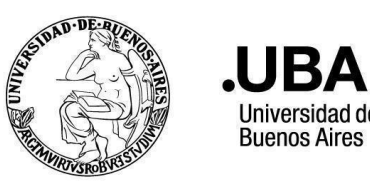

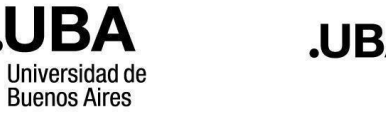

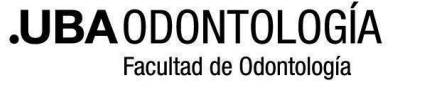

#### Completar los datos solicitados

Solicitud de Inscripción a Concurso de Docentes Auxiliares - Facultad de Odontología

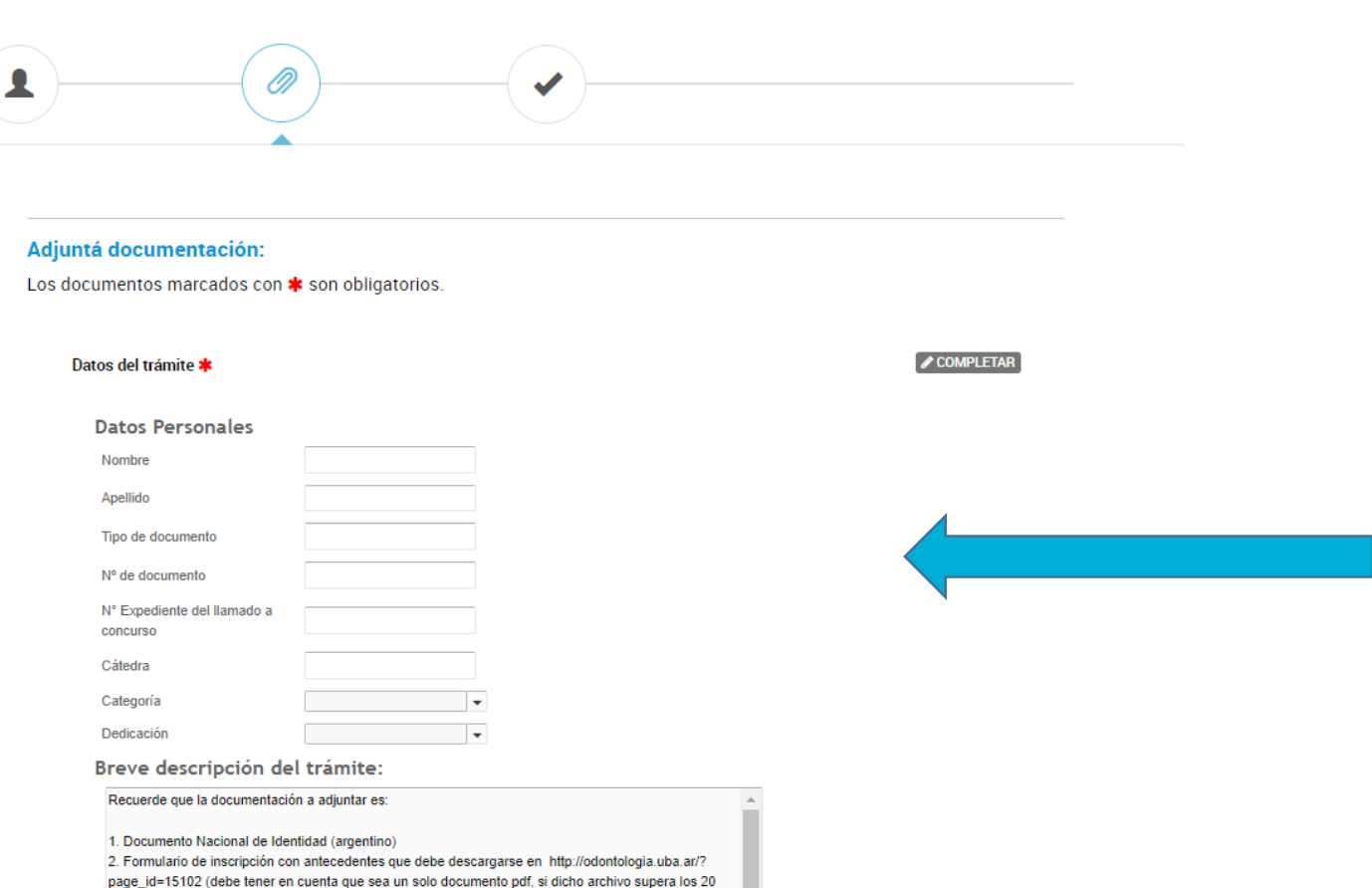

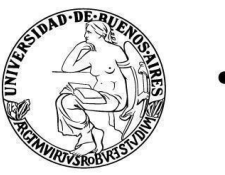

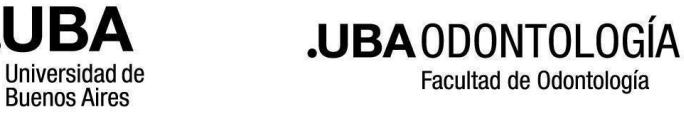

### El número de expediente al concurso podrán encontrarlo en www.odontología.uba.ar – Académica – Concursos Docentes – Concursos Docentes Auxiliares – Concursos abiertos – Descargar PDF completo

Concursos de Docentes Auxiliares

Facultad de Odontología

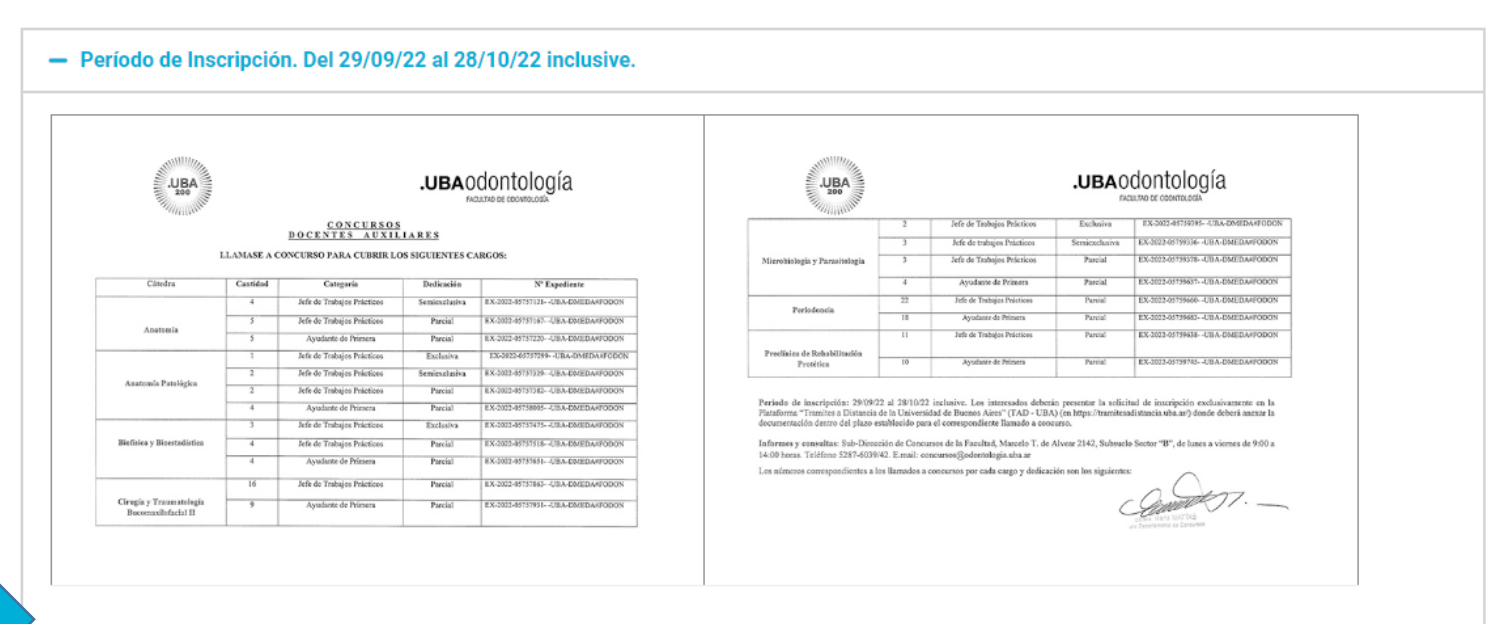

**Descargar PDF Completo** 

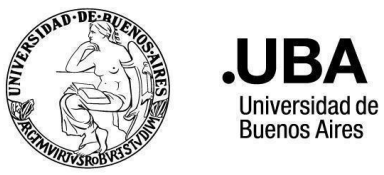

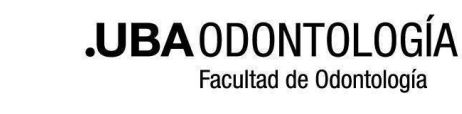

# En el menú desplegable seleccionar la Categoría del Concurso al que se desea inscribir

Solicitud de Inscripción a Concurso de Docentes Auxiliares - Facultad de Odontología

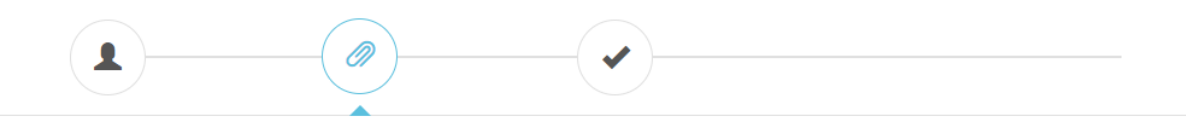

| Adjuntá  | i documentación:                                                    |                                                 |                                        |           |
|----------|---------------------------------------------------------------------|-------------------------------------------------|----------------------------------------|-----------|
| Los docu | imentos marcados con 🗰                                              | son obligatorios.                               |                                        |           |
| Date     | os del trámite ≭                                                    |                                                 |                                        | COMPLETAR |
| I        | Datos Personales                                                    |                                                 |                                        |           |
|          | Nombre                                                              |                                                 |                                        |           |
|          | Apellido                                                            |                                                 |                                        |           |
|          | Tipo de documento                                                   |                                                 |                                        |           |
|          | Nº de documento                                                     |                                                 |                                        |           |
|          | N° Expediente del llamado a<br>concurso                             |                                                 |                                        |           |
|          | Cátedra                                                             |                                                 |                                        |           |
|          | Categoría                                                           | -                                               |                                        |           |
|          | Dedicación                                                          | Jefe de trabajos prácticos                      |                                        |           |
| I        | Breve descripción del                                               | Ayudante de 1ra<br>Avudante de 2da              |                                        |           |
|          | Recuerde que la documentación                                       | a aujumar es.                                   |                                        | *         |
|          | 1. Documento Nacional de Identi<br>2. Formulario de inscripción con | idad (argentino)<br>antecedentes que debe desca | argarse en http://odontologia.uba.ar/? |           |
|          |                                                                     |                                                 |                                        |           |

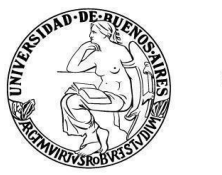

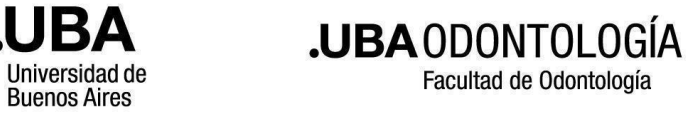

#### El número de Expediente corresponde al que figure en el llamado a inscripción (de acuerdo a la Cátedra, cargo y dedicación)

#### Adjuntá documentación:

Facultad de Odontología

Los documentos marcados con 🛊 son obligatorios.

| Datos del trámite 🗚                                                                                                    |                                                                                                    |                                                                                                    | COMPL | ETAR |
|----------------------------------------------------------------------------------------------------|----------------------------------------------------------------------------------------------------|----------------------------------------------------------------------------------------------------|-------|------|
| Datos Personales                                                                                                    |                                                                                                    |                                                                                                    |       |      |
| Nombre                                                                                                    |                                                                                                    |                                                                                                    |       |      |
| Apellido                                                                                                    |                                                                                                    |                                                                                                    |       |      |
| Tipo de documento                                                                                                    |                                                                                                    |                                                                                                    |       |      |
| Nº de documento                                                                                                    |                                                                                                    |                                                                                                    |       |      |
| N° Expediente del llamado a<br>concurso                                                                                                    |                                                                                                    |                                                                                                    |       |      |
| Cátedra                                                                                                    |                                                                                                    |                                                                                                    |       |      |
| Categoría                                                                                                    | Jefe de trabajos prácticos 👻                                                                                                    |                                                                                                    |       |      |
| Dedicación                                                                                                    | -                                                                                                    |                                                                                                    |       |      |
| Breve descripción del<br>Recuerde que la documentación<br>1. Documento Nacional de Identio<br>2. Formulario de inscripción con a<br>page_id=15102 (debe tener en cu<br>MB, deberá separarlo en dos o m<br>3. Copia legible de frente y dorso<br>Facultad de Odontología, del/ los<br>Dirección de Legalizaciones de la | Parcial<br>Semiexclusiva<br>Exclusiva<br>dad (argentino)<br>antecedentes que debe descarg<br>uenta que sea un solo documen<br>tás documentos).<br>previamente autenticada por la<br>título/s universitarios no expedid<br>UBA. En caso de título emitido | jarse en http://odontologia.uba.ar/?<br>ito pdf, si dicho archivo supera los 20<br>I Sub-Dirección de Concursos de la<br>idos por la UBA, legalizados por la<br>pen idioma extranjero deberá estar<br>ideaio prefectoral comendante | •     |      |

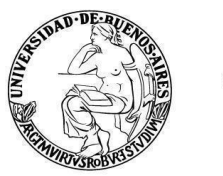

UBA

Universidad de Buenos Aires

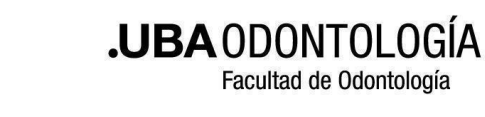

# En el menú desplegable seleccionar la Dedicación del Concurso al que se desea inscribir

#### Adjuntá documentación:

Los documentos marcados con 🗱 son obligatorios.

| Datos del trámite 🛊                                                                                                    |                                                                                                    |                                                                                                    | I | COMPLETAR |
|----------------------------------------------------------------------------------------------------|----------------------------------------------------------------------------------------------------|----------------------------------------------------------------------------------------------------|---|-----------|
| Datos Personales                                                                                                    |                                                                                                    |                                                                                                    |   |           |
| Nombre                                                                                                    |                                                                                                    |                                                                                                    |   |           |
| Apellido                                                                                                    |                                                                                                    |                                                                                                    |   |           |
| Tipo de documento                                                                                                    |                                                                                                    |                                                                                                    |   |           |
| N° de documento                                                                                                    |                                                                                                    |                                                                                                    |   |           |
| N° Expediente del llamado a<br>concurso                                                                                                    |                                                                                                    |                                                                                                    |   |           |
| Cátedra                                                                                                    |                                                                                                    |                                                                                                    |   |           |
| Categoría                                                                                                    | Jefe de trabajos prácticos 👻                                                                                                    |                                                                                                    |   |           |
| Dedicación                                                                                                    |                                                                                                    |                                                                                                    |   |           |
| Breve descripción del<br>Recuerde que la documentación<br>1. Documento Nacional de Identi<br>2. Formulario de inscripción con<br>page_id=15102 (debe tener en c<br>MB, deberá separario en dos o m<br>3. Conja legilide de frente y dorso | Parcial<br>Semiexclusiva<br>Exclusiva<br>dad (argentino)<br>antecedentes que debe descai<br>uenta que sea un solo docume<br>nás documentos).<br>previamente autenticada por<br>previamente autenticada por | garse en http://odontologia.uba.ar/?<br>nto pdf, si dicho archivo supera los 20<br>a Sub-Dirección de Concursos de la |   |           |
| Facultad de Odontología, del los<br>Facultad de Legalizaciones de la                                                                                                    | a título/s universitarios no expe<br>a UBA. En caso de título emitid                                                                                                    | didos por la UBA, legalizados por la<br>lo en idioma extranjero deberá estar                                          | • |           |

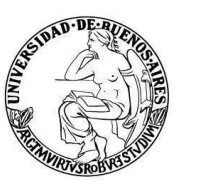

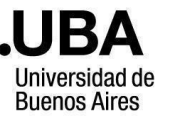

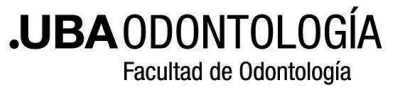

#### Tildar el campo de aceptación - Declaración Jurada

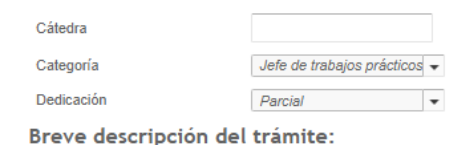

Recuerde que la documentación a adjuntar es: 1. Documento Nacional de Identidad (argentino) 2. Formulario de inscripción con antecedentes que debe descargarse en http://odontologia.uba.ar/? page\_id=15102 (debe tener en cuenta que sea un solo documento pdf, si dicho archivo supera los 20 MB, deberá separario en dos o más documentos). 3. Copia legible de frente y dorso previamente autenticada por la Sub-Dirección de Concursos de la Facultad de Odontología, del/ los título/s universitarios no expedidos por la UBA, legalizados por la Dirección de Legalizaciones de la UBA. En caso de título emitido en idioma extranjero deberá estar traducido ese tradividoria múlticada pagenal lu logalizada por el olación en deficiencia destruentes.

#### Declaración jurada

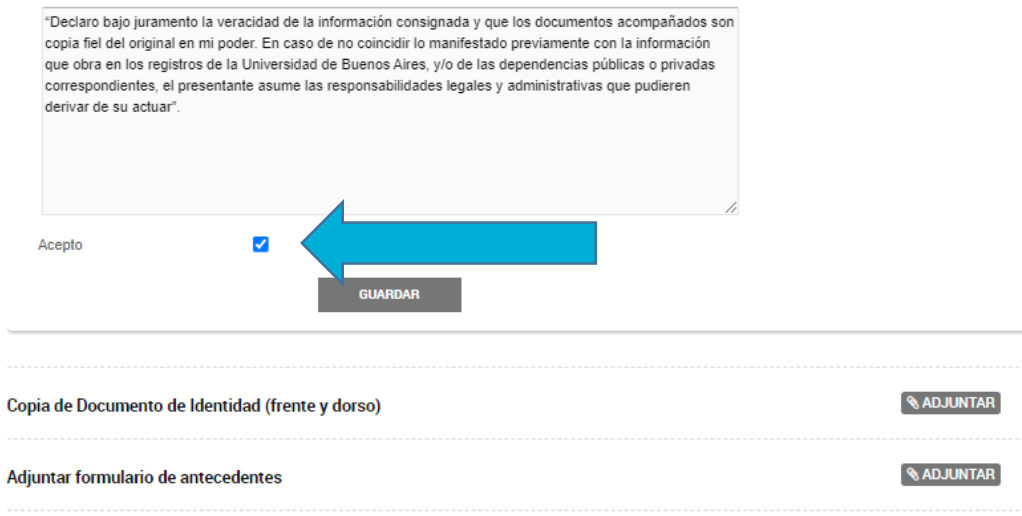

🔊 ADJUNTAR

Adjuntar copia frente y dorso títulos grado/posgrado no UBA, legalizado en soporte papel con firma ológrafa

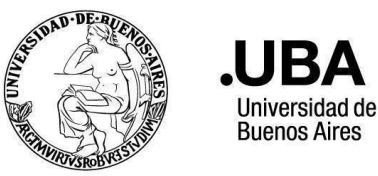

BA

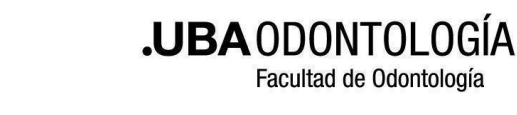

#### Adjuntar la documentación solicitada. En caso de tener título/s no emitidos por UBA, adjuntarlo/s en el ítem correspondiente.

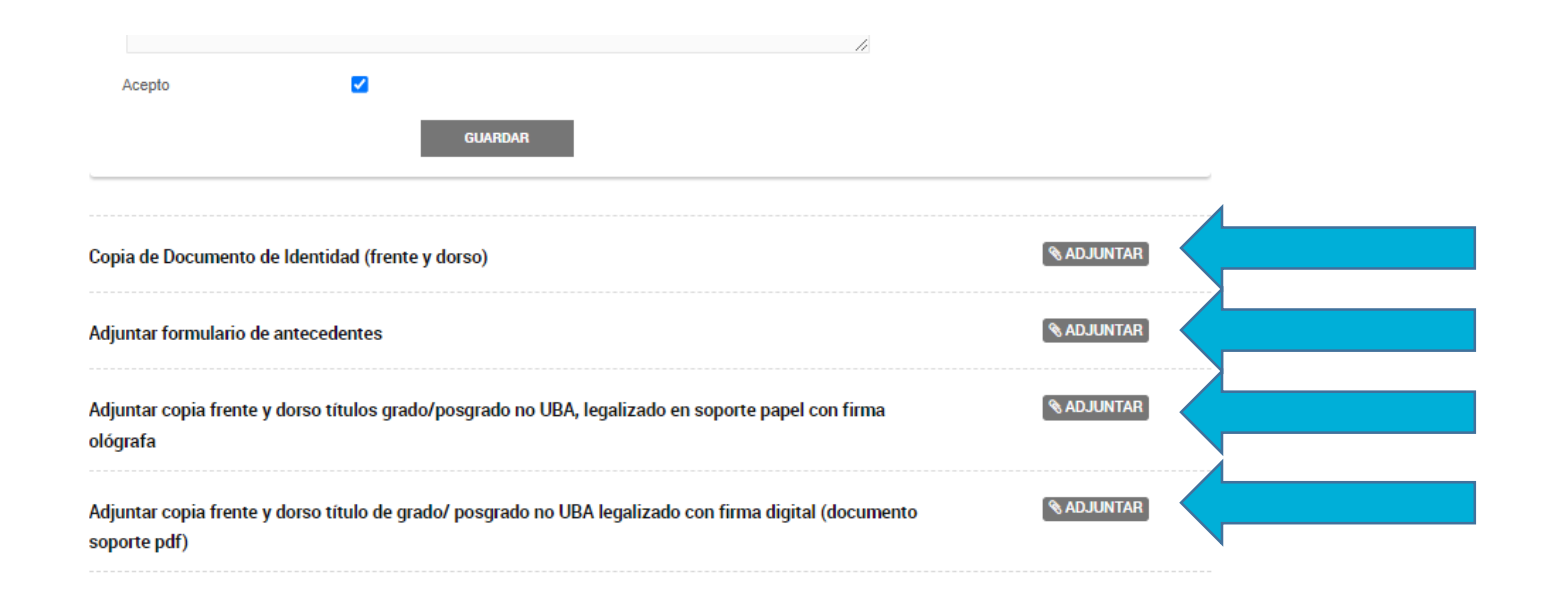

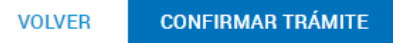

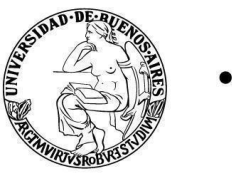

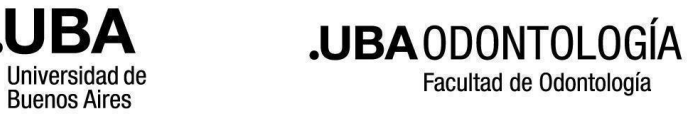

Facultad de Odontología

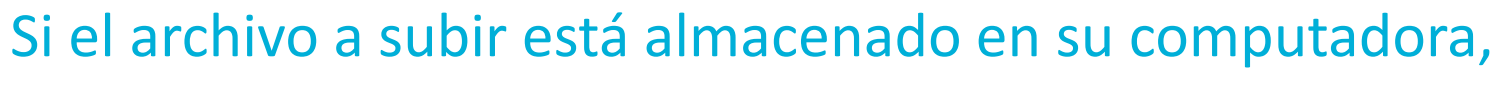

### seleccionar "ADJUNTAR DE PC".

| ← → ⊂ ŵ | 📵 🖴 https://tramitesadistancia.uba.ar/tramitesadistancia/dctramite;idTipoTramite=52 🛛 \cdots 🖾 🏠 🔍 Buscar                                                 | ⊻ III\ 🗊 📽 = |
|---------|----------------------------------------------------------------------------------------------------|--------------|
|         | Acepto Subir información Tamaño máximo de 20MB. Extensiones permitidas: pdf, doc, docx, xlsx, jpg, jpeg, png, bmp, gif, tiff, tif, html, dwf.             |              |
|         | ADJUNTAR DE PC MIS DOCUMENTOS ADJUNTOS                                                                                                    |              |
|         | Adjuntar formular          Adjuntar formular           Arrastre el archivo aquí            Adjuntar formular         Adjuntar formular          SADJUNTAR |              |
|         | Adjuntar copia fre ADJUNTAR                                                                                                    |              |
|         | Adjuntar copia frente y dorso título de grado/ posgrado no UBA legalizado con firma digital (documento SADJUNTAR<br>soporte pdf)                          |              |
|         |                                                                                                    |              |
|         | VOLVER CONFIRMAR TRÁM                                                                                                    | те           |

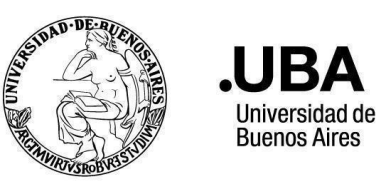

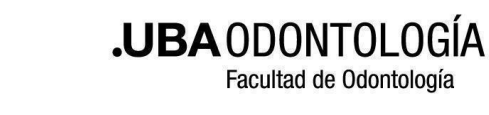

#### Buscar el archivo que desea adjuntar y luego seleccionar "Abrir"

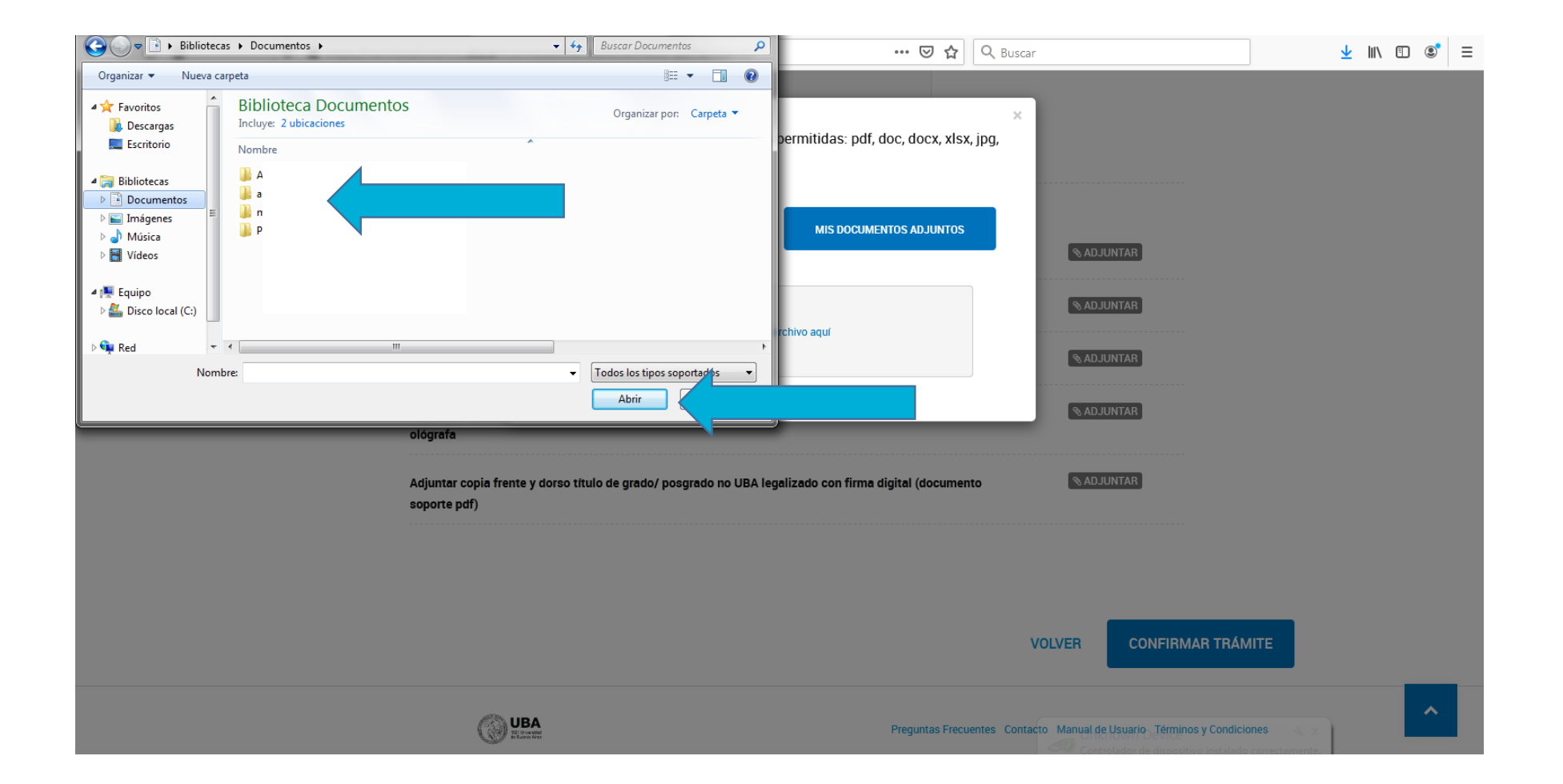

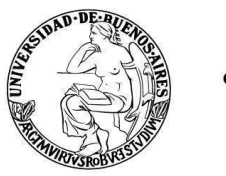

UBA

Universidad de Buenos Aires

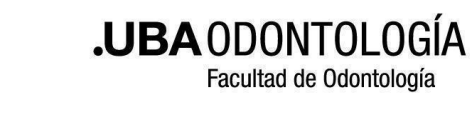

# Una vez adjuntados los archivos requeridos, seleccionar "CONFIRMAR TRÁMITE".

|                                       |                                                                                                    |                                                                                                    | li                                                                                                    |                                                                                                    |                                                                                                    |
|---------------------------------------|----------------------------------------------------------------------------------------------------|----------------------------------------------------------------------------------------------------|----------------------------------------------------------------------------------------------------|----------------------------------------------------------------------------------------------------|----------------------------------------------------------------------------------------------------|
| pto 🔽                                 | 2                                                                                                    |                                                                                                    |                                                                                                    |                                                                                                    |                                                                                                    |
|                                       | GUARDAR                                                                                                    |                                                                                                    |                                                                                                    |                                                                                                    |                                                                                                    |
| e Documento de Identidad              | (frente y dorso)                                                                                                    |                                                                                                    |                                                                                                    | <b>⊗ ADJUNTAR</b>                                                                                                    |                                                                                                    |
| r formulario de antecedent            | tes                                                                                                    |                                                                                                    |                                                                                                    | <b>⊗</b> ADJUNTAR                                                                                                    |                                                                                                    |
| r copia frente y dorso titulo<br>a    | os grado/posgrado no UB                                                                                                    | 3A, legalizado en soporte p                                                                                                    | oapel con firma                                                                                                    | <b>⊗</b> ADJUNTAR                                                                                                    |                                                                                                    |
| r copia frente y dorso título<br>pdf) | o de grado/ posgrado no l                                                                                                    | UBA legalizado con firma                                                                                                    | digital (documento                                                                                                    | <b>⊗</b> ADJUNTAR                                                                                                    |                                                                                                    |
|                                       | pto E<br>le Documento de Identidad<br>ar formulario de antecedent<br>ar copia frente y dorso títul<br>a<br>ar copia frente y dorso títul<br>e pdf) | e Documento de Identidad (frente y dorso)<br>r formulario de antecedentes<br>ar copia frente y dorso títulos grado/posgrado no UE<br>a<br>r copia frente y dorso título de grado/ posgrado no ue<br>pdf) | e Documento de Identidad (frente y dorso)<br>ar formulario de antecedentes<br>ar copia frente y dorso títulos grado/posgrado no UBA, legalizado en soporte p<br>a<br>ar copia frente y dorso título de grado/ posgrado no UBA legalizado con firma<br>e pdf) | pto GUARDAR GUARDAR e Documento de Identidad (frente y dorso) ar formulario de antecedentes ar copia frente y dorso títulos grado/posgrado no UBA, legalizado en soporte papel con firma a ar copia frente y dorso título de grado/ posgrado no UBA legalizado con firma digital (documento e pdf) | pto CUARDAR<br>GUARDAR<br>e Documento de Identidad (frente y dorso) & ADJUNTAR<br>e Documento de Identidad (frente y dorso) & ADJUNTAR<br>ar formulario de antecedentes & ADJUNTAR<br>ar copia frente y dorso títulos grado/posgrado no UBA, legalizado en soporte papel con firma<br>a ar copia frente y dorso título de grado/ posgrado no UBA legalizado con firma digital (documento ADJUNTAR)<br>er copia frente y dorso título de grado/ posgrado no UBA legalizado con firma digital (documento ADJUNTAR) |

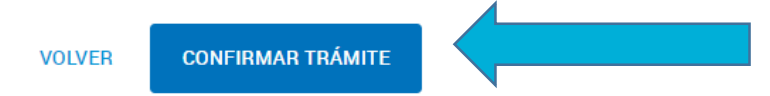

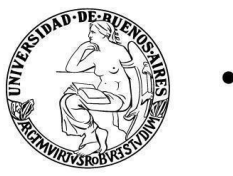

JBA

Universidad de

**Buenos Aires** 

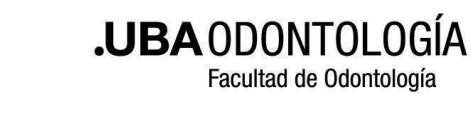

#### La plataforma le confirmará que el trámite fue iniciado.

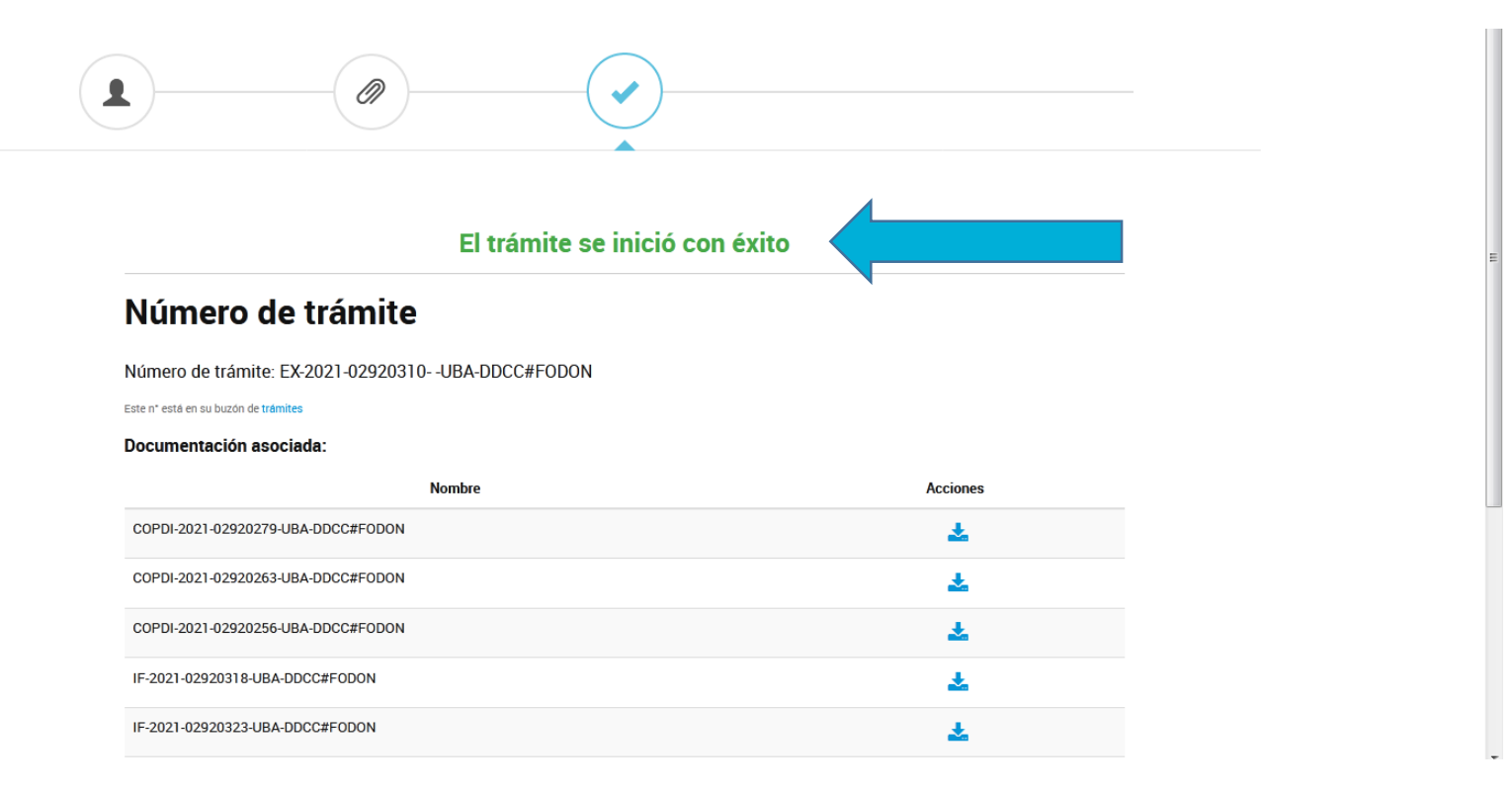

<u>Nota</u>: tenga en cuenta que debe realizar una inscripción por cada cargo y dedicación que desee concursar